# Information

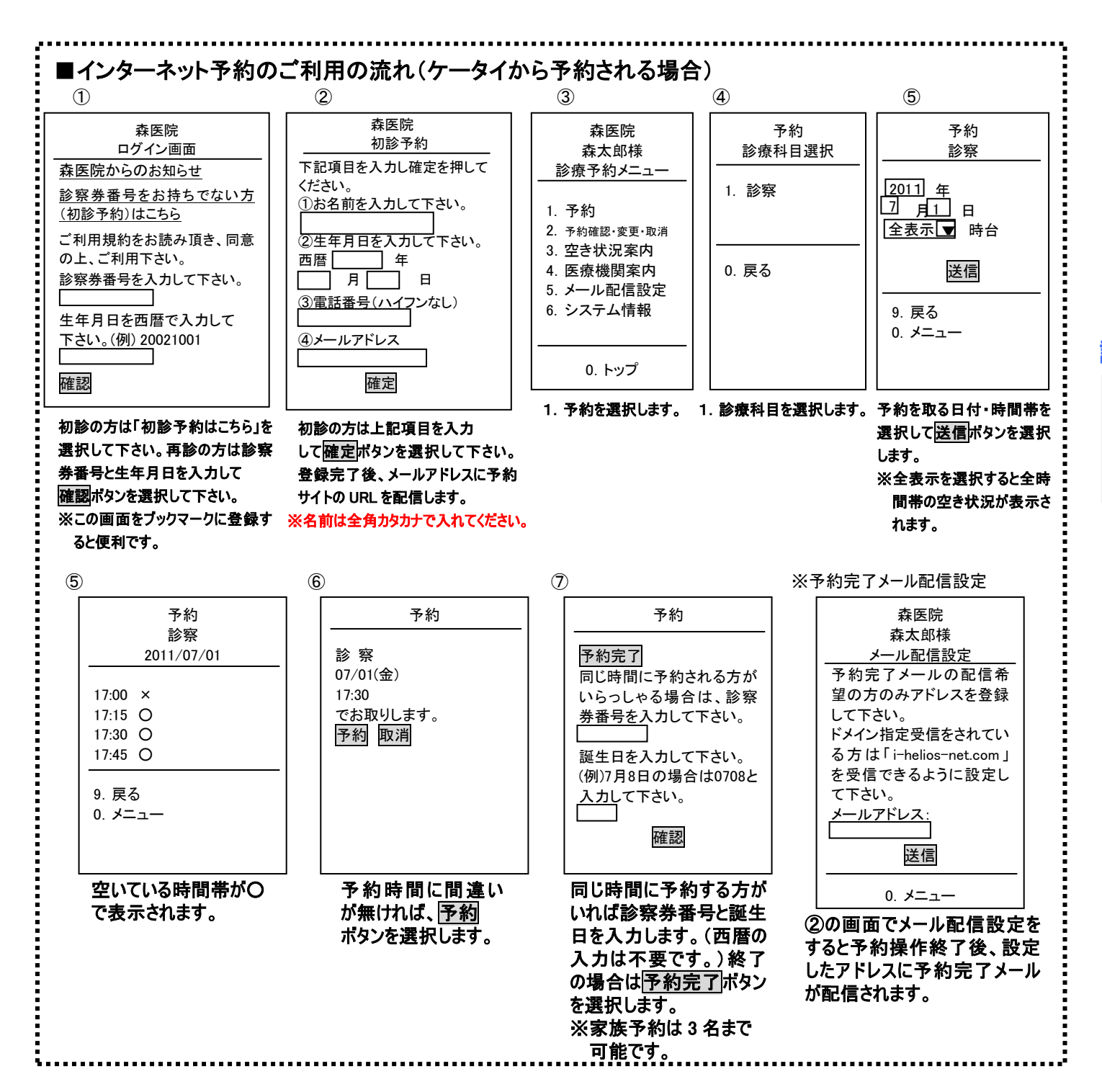

# 診療予約案内

当院では、電話またはインターネットで受診の日時を予約 できるサービスを行っております。これにより皆様の診察 までの待ち時間を短縮できればと考えておりますので、 是非ご利用下さい。

## ■予約専用電話(24時間受付) 0586-62-9100

### 診療時間のご案内

|                   | 月 | 火 | 水 | 木 | 金 | ± |
|-------------------|---|---|---|---|---|---|
| 09:00~12:00       | 0 | 0 | 0 | 0 | 0 | 0 |
| 16:30~19:00       | 0 | 0 | × | 0 | 0 | × |
| (大学)(口)(口)(现,为(口) |   |   |   |   |   |   |

【休診日】日曜·祝日

#### 予約開始時間の5分前にご来院下さい。

 予約時間に遅れて来院された場合、予約外受付となる 場合があります。

・予約時間はあくまでも<u>目安時間</u>です。

状況により、お待ちいただく場合もございます。

#### 完全予約制ではありません。

予約なしでも診療致しますが、予約の方が優先されます。
急患の方は症状により考慮いたします。

★ご不明な点、お問い合わせは下記までご連絡ください。

🔏 森医院

代表電話番号 0586-62-5929